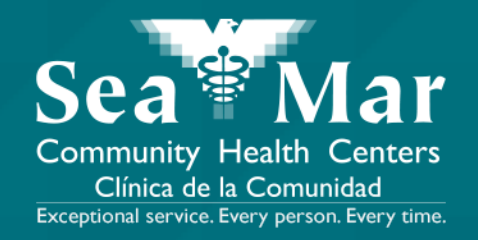

# FollowMyHealth Guía de Funciones: Pagar Sus Facturas Médicas

vía En Línea en la Computadora

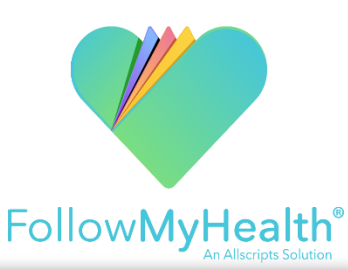

 I. En la página "Inicio", desplácese hacia abajo hasta que vea la sección "Facturación" en el margen derecho. Haga clic en el botón "Detalles" para ver los detalles de facturación.

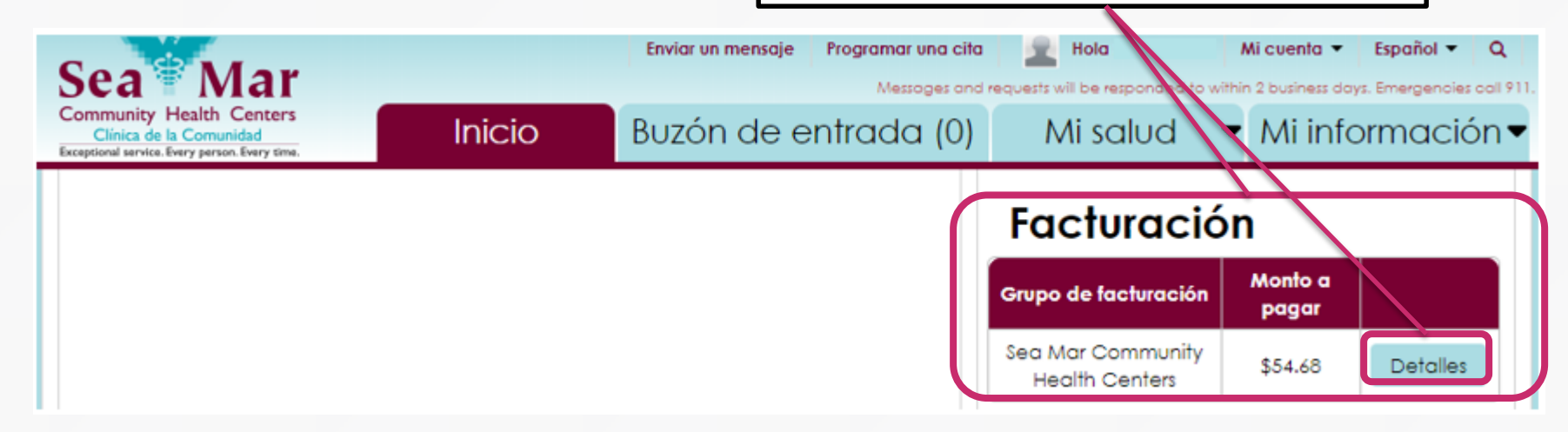

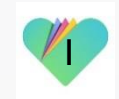

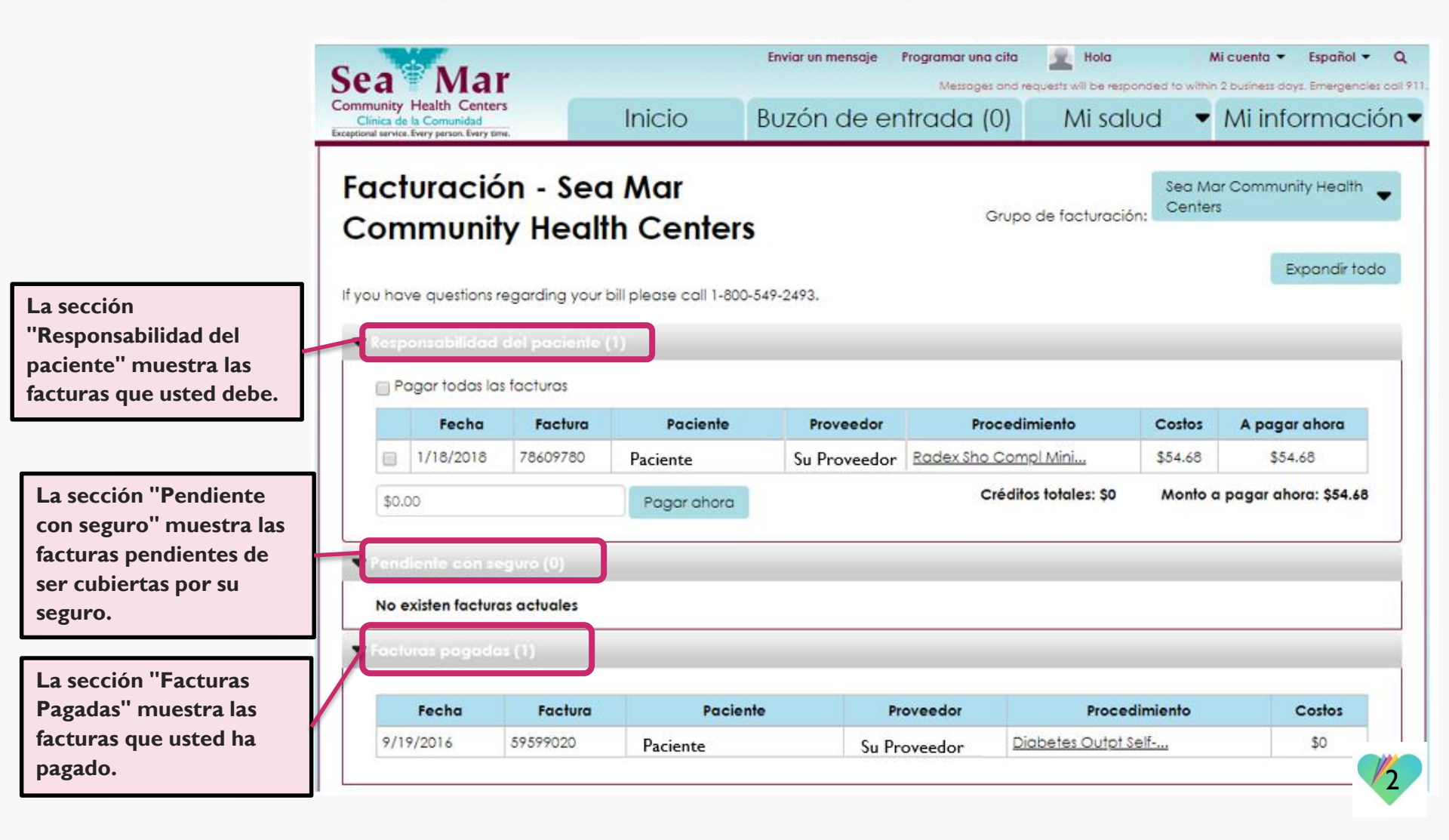

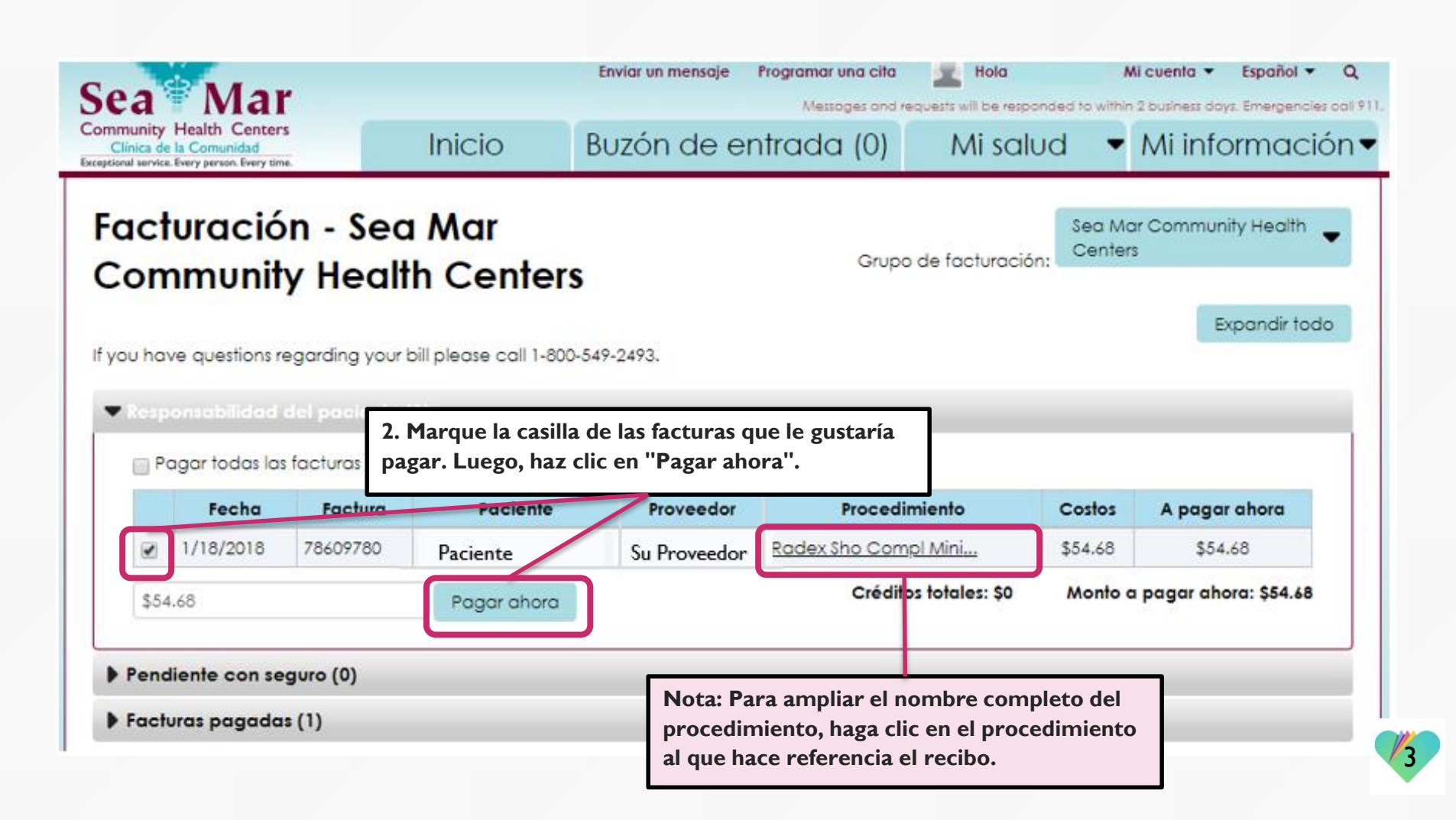

3. Esta nueva ventana se abrirá para usted, que es donde presentará su pago.

Sea Mar Community Health Centers Clínica de la Comunidad

Sea Mar Community Health Centers

| Review rour Order | Your Order |  |
|-------------------|------------|--|
|-------------------|------------|--|

Total Amount: USD 54.68

| Cardholder Nam  | ie                        |             |             |  |
|-----------------|---------------------------|-------------|-------------|--|
| Credit Card Nun | nber                      |             |             |  |
| VISA DECEMBER   | 2                         |             |             |  |
| Expiry Date (MM | IYY)                      |             |             |  |
| mail            |                           |             |             |  |
| confirmation en | nail w <mark>ill</mark> b | e sent to t | his address |  |

4. Complete la información de su tarjeta de crédito y su dirección de correo electrónico. Luego, haga clic en "Pay With Your Credit Card", con lo que se procesará el pago.

Your private information is secured using SSL (Secure Sockets Layer), the leading security protocol on the Internet. Information is encrypted and exchanged with an https server.

We respect your privacy. We will pass your name, address or e-mail address on only to the merchant.

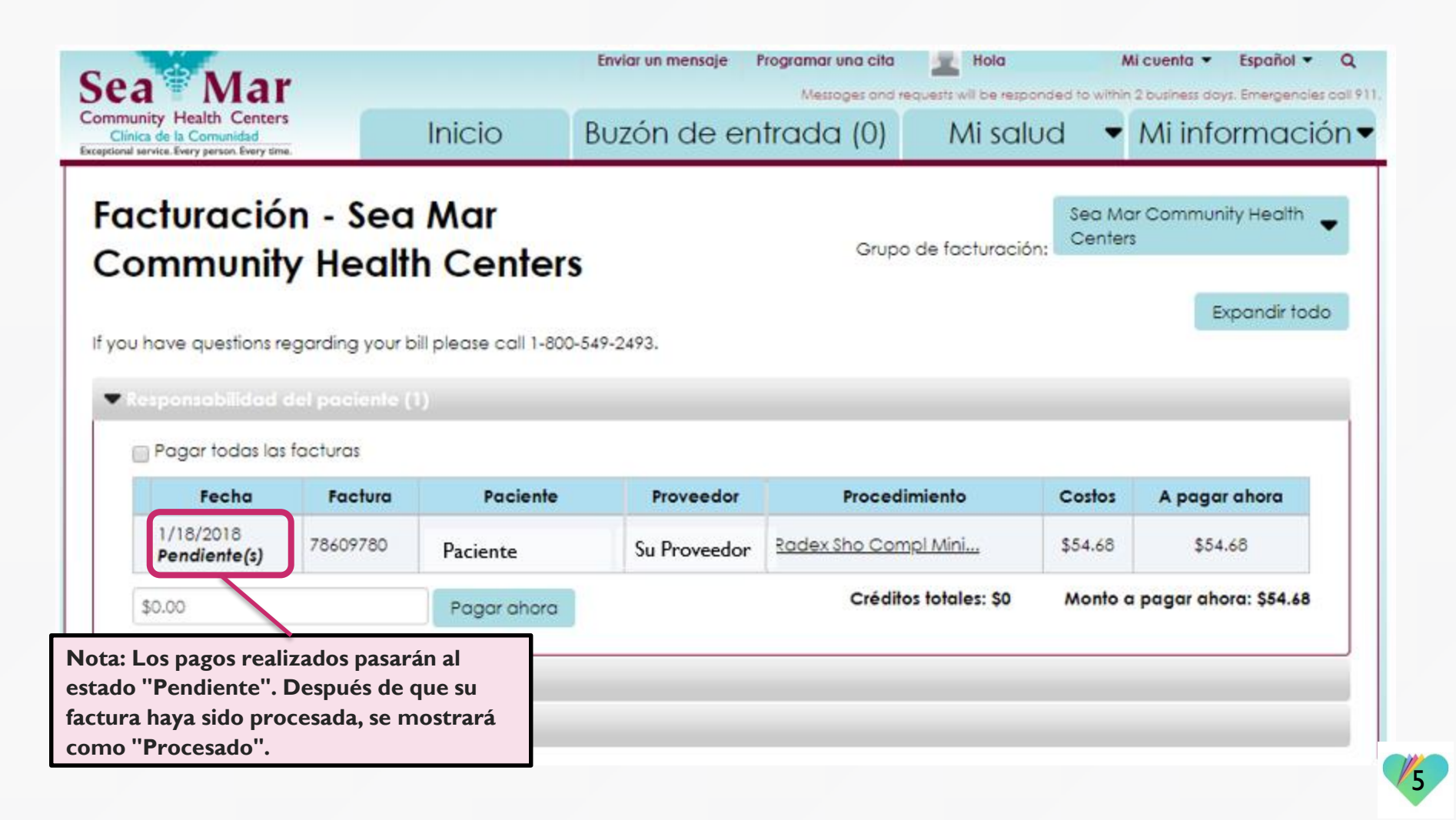

## FollowMyHealth Información de Soporte

Si tiene alguna pregunta con respecto a sus facturas, por favor llame al Departamento de Facturación de Sea Mar: I-800-549-2493

Si necesita ayuda o apoyo para su cuenta FollowMyHealth, comuníquese con:

Línea Directa de Soporte: I-888-670-9775 Correo Electronico: support@followmyhealth.com

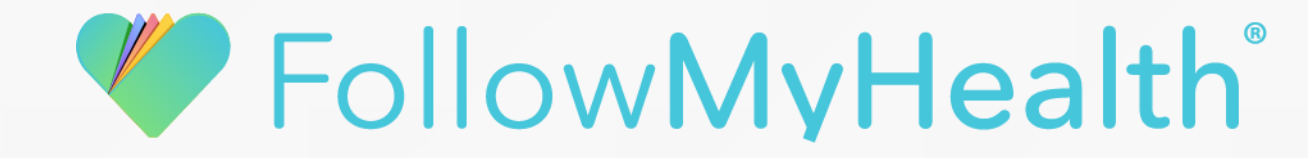